# JCNA -- How to Create a New Event on the website:

A NEW EVENT is one that is NOT already on the calendar for the current or future year.

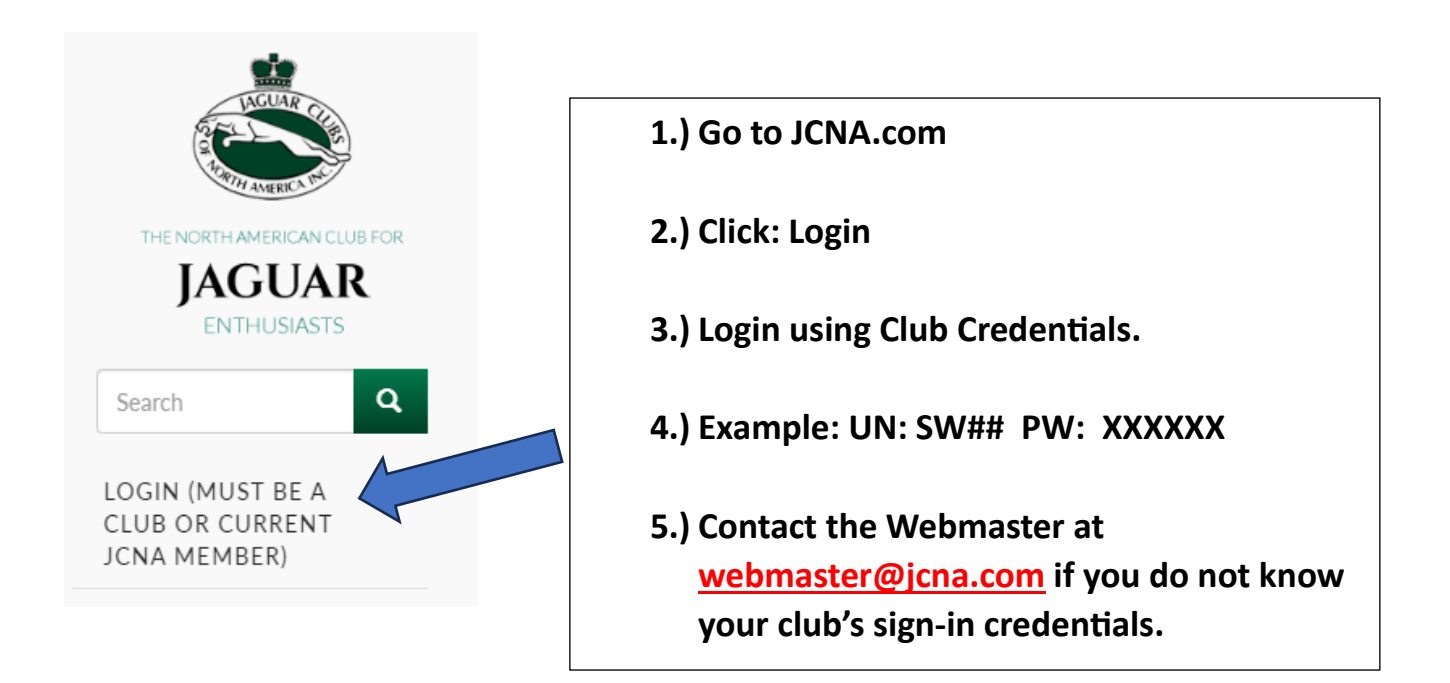

From the Club Admin Dashboard:

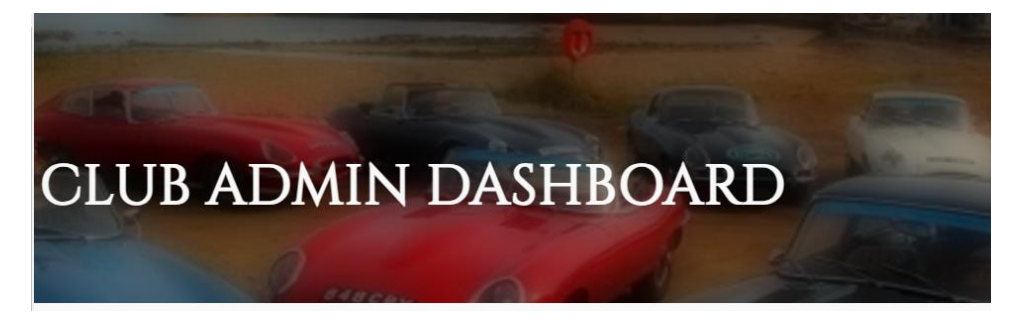

For A New Event that has not been scheduled for the current or future calendar year –

Scroll down to:

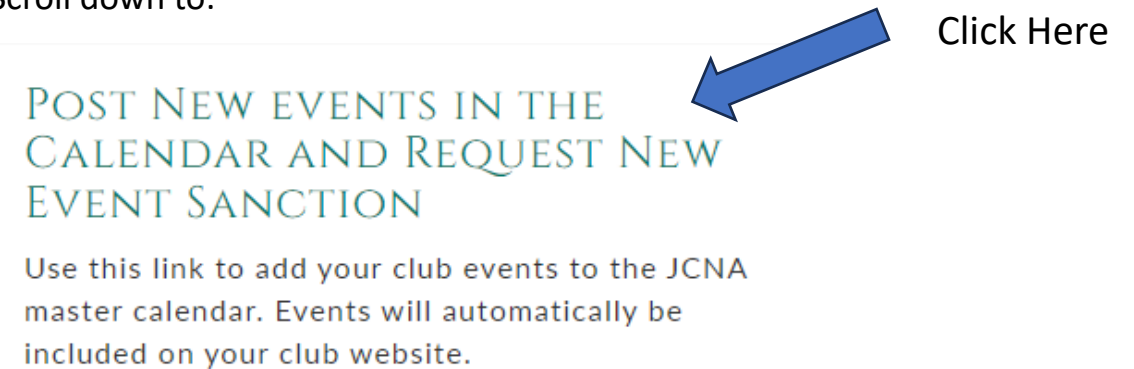

1

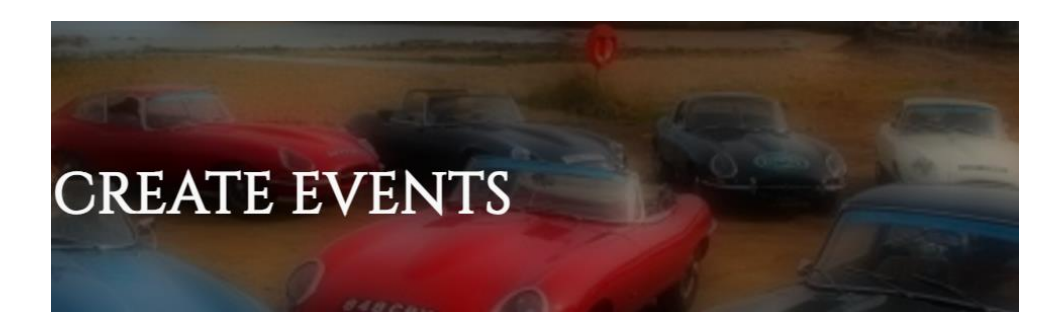

Once on this page complete as much information as possible:

In the Title include the Club Number, Name and Event: i.e. Concours, Slalom, etc.

Fields with **RED** \* are Required Fields.

It is extremely beneficial to complete all fields to provide accurate information.

Ex: NW99 Greater Alaska Jaguar Club 2024 Concours

| Title*                                        |       |      |       |            |               |    |                  |     |     |            |          |
|-----------------------------------------------|-------|------|-------|------------|---------------|----|------------------|-----|-----|------------|----------|
| NW99 Greater Alaska Jaguar Club 2024 Concours |       |      |       |            |               |    |                  |     |     |            |          |
| Body                                          |       |      |       |            |               |    |                  |     |     |            |          |
| Paragraph                                     | ~     | в    | I     | Source     | $\mathcal{O}$ | := | $^{1}_{2}_{2}$ ~ | ≣ ~ | ⊞ ~ | <b>*</b> ~ | <u> </u> |
| *****                                         | (XXX) | ( De | scrip | otion XXXX | xxx           | ×  |                  |     |     |            |          |

Complete selection of Event Type: Concours, Rally, Slalom, British Car Show. Other

| Event Type* |   |  |
|-------------|---|--|
| Concours    | * |  |

## Complete any appropriate web information, club website, link text:

| URL                                                                                                    |                             |
|----------------------------------------------------------------------------------------------------|-----------------------------|
|                                                                                                    | G                           |
| Chant turning the title of a nine of contact to color tit. You can also antee an internal with such as /ord/ ord/ - and                                                                                    | external LIRI               |
| such as <i>http://example.com</i> . Enter <i><front></front></i> to link to the front page. Enter <i><nolink></nolink></i> to display link text only. Enter<br>display keyboard-accessible link text only. | <i><button></button></i> to |

#### CR-8A

Next Complete the Club Name and dates of the event:

| Club*         |        |             |
|---------------|--------|-------------|
| NW99 Greater  | Alaska | Jaguar Club |
| Event Date*   |        |             |
| mm/dd/yyyy    |        | ]           |
| Event End Dat | te     |             |
| mm/dd/yyyy    |        | ]           |

## Next: Complete the Event Location with Address as complete as possible:

#### **Event Location**

Anchorage North Holiday Inn

#### Event Location (second line)

3546 West Yukon Street, Anchorage, AK 99587

## Next: Complete Event Person contact information:

Event Chairperson

Chairperson Address

Chairperson Address (Line 2)

Chairperson Phone

Chairperson Fax

Chairperson Email

\*\*\*\*Next: Make Sure Request for Sanction box is selected: A blue check will appear when properly selected \*\*\*\*\*

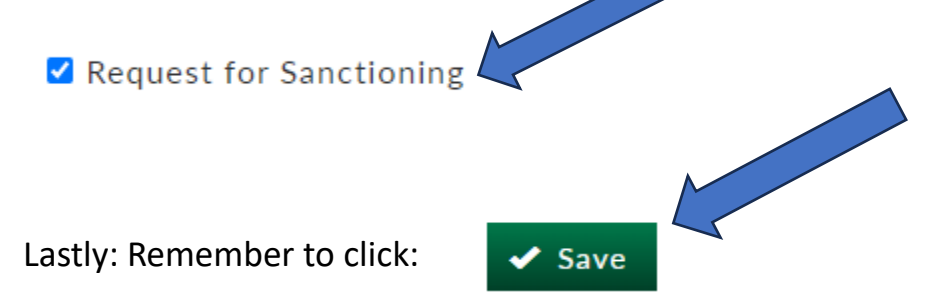